# FAQ 105 – How do I connect Qsync and synchronize files

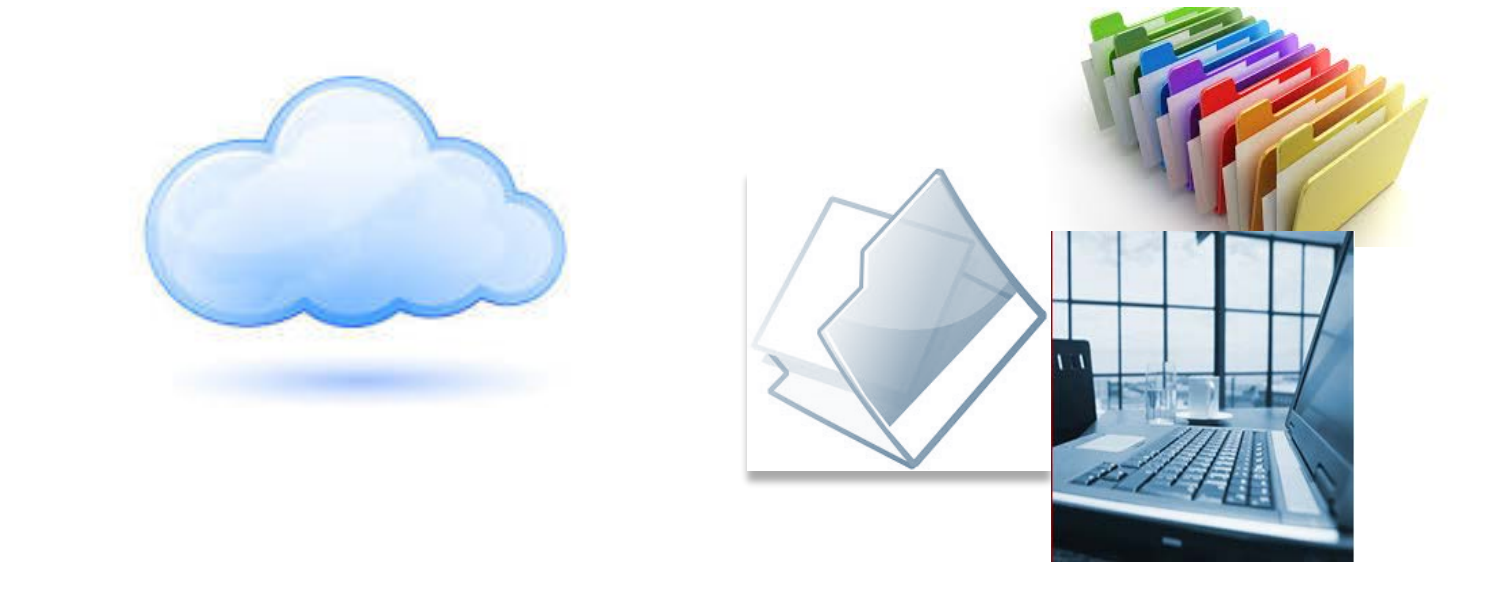

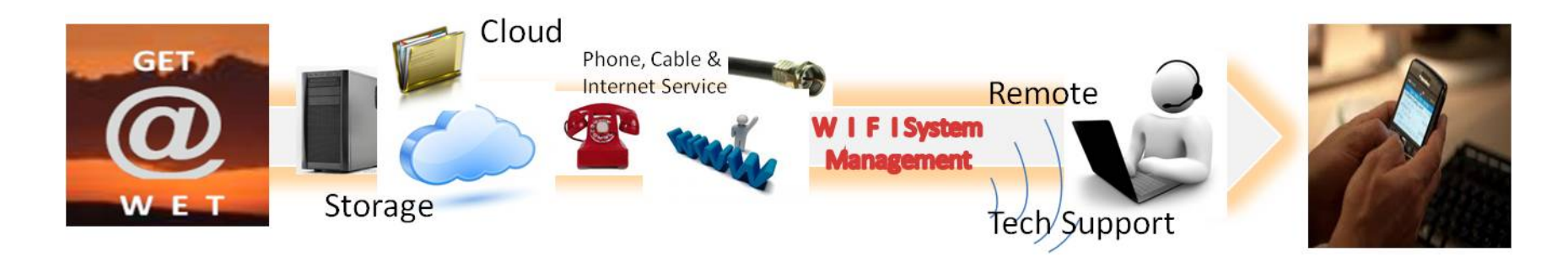

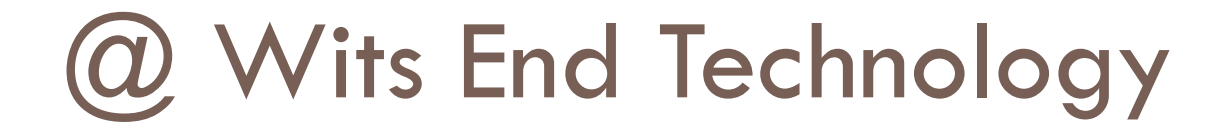

### Who are we???

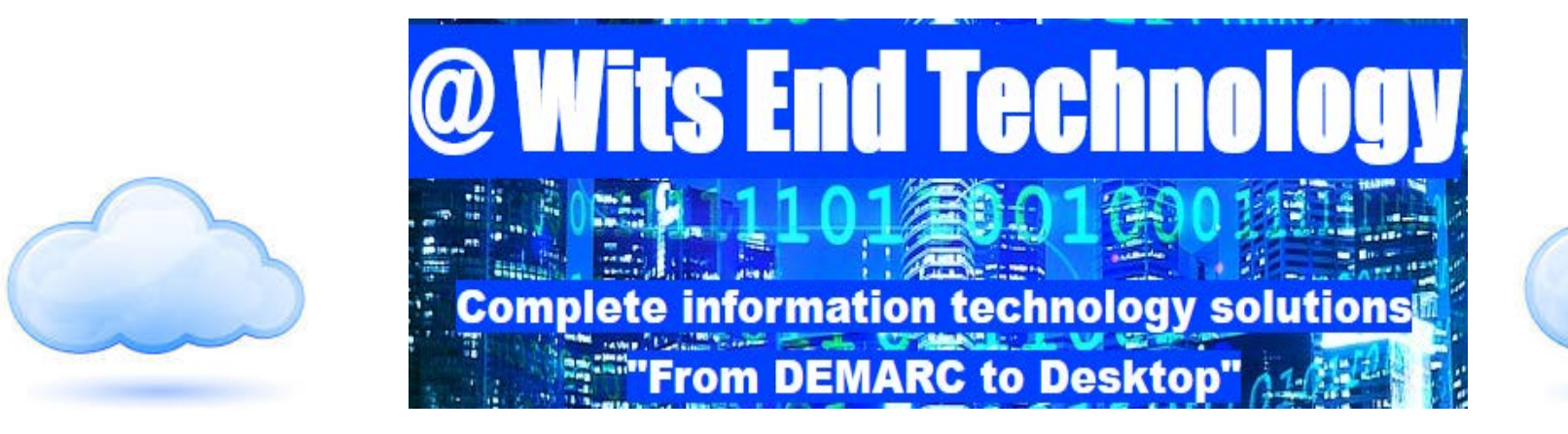

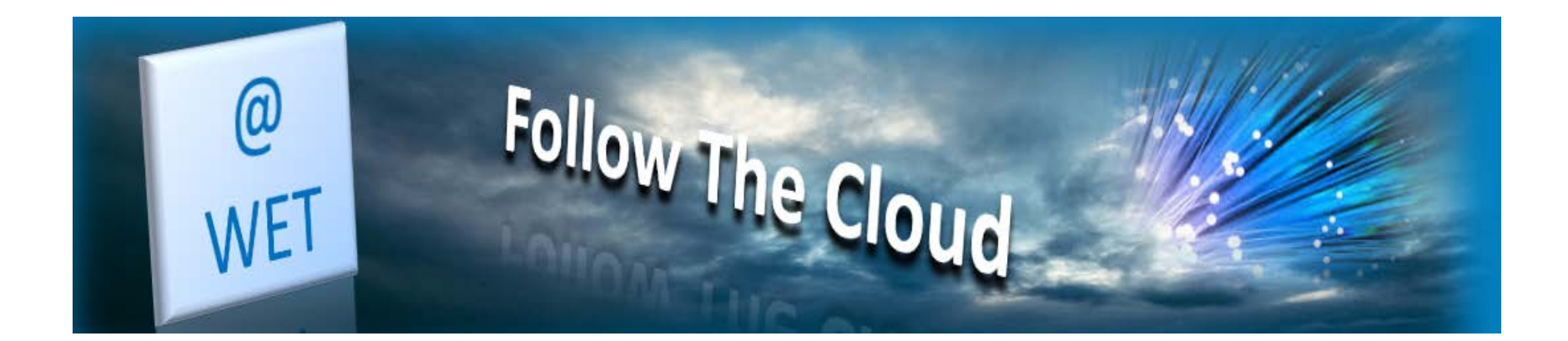

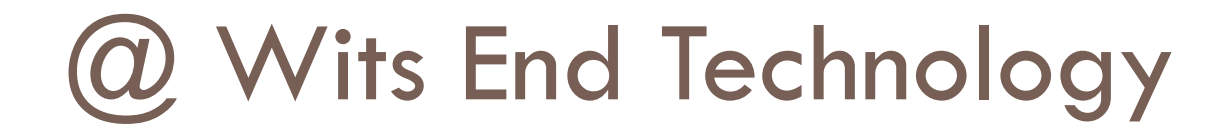

## • (2) Wits End Technology (WET) serves as an off-site, full service information technology (IT) solution provider for small and medium sized businesses

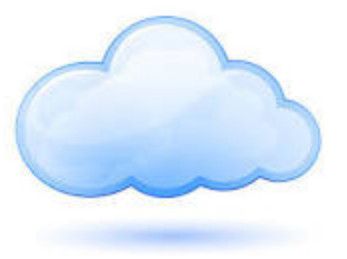

### What is the Cloud?

- Simply put, the cloud refers to software and services that run on the internet instead of your local computer.
- Most of these services can be accessed through web browsers like Firefox and Internet Explorer and some companies offer mobile apps.
- Examples of cloud services include Google Drive, Apple iCloud, Dropbox and Microsoft OneDrive just to name a few.
- Advantage of cloud service is accessibility on any device with an internet connection.
- Disadvantage of cloud service is internet service interruptions or outages on the server side as well as just plain ole poor internet connection equals no access.

### Connecting Qsync & Syncing Files

 The following steps will guide you through connecting Qsync and synchronizing your files

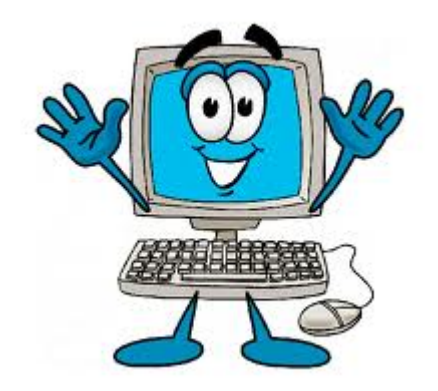

### Welcome to the Cloud Portal

| 🖻 🖅 🖸 WET-Drive 📋 Share Li                                                           | ink × +                     |                                   |                                         |                             | -  | _  | ٥ | ×      |
|--------------------------------------------------------------------------------------|-----------------------------|-----------------------------------|-----------------------------------------|-----------------------------|----|----|---|--------|
| $\leftarrow$ $\rightarrow$ $\circlearrowright$ $ເall$ $\odot$ wetdrive.us:8080/share | cgi?ssid=0V33ytw            | 1                                 |                                         | □ ☆                         | ∽≦ | l~ | Ŕ |        |
| G Google 🤱 Amazon Business 🌾 @ WITS END TECHN                                        | ( 🛒 WET Store 🖪 WET Drive 🦨 | 💊 Roundcube Webmail 😾 osTicket :: | : Agent Logi 🖧 SRT Customer Portal 🚦 Ho | me Page - Smart F 🔳 Sign In |    |    |   | $\sim$ |
| QNAP                                                                                 |                             |                                   |                                         |                             |    |    | ¢ |        |
|                                                                                      |                             |                                   |                                         |                             |    |    | 2 | ¥      |

### Customer Downloads Valid until: Always valid Date - Time Size Action Name 2019/02/12 01:41:23 pm 14.08 MB QNAPQsyncClientMac-3.3.1.1123.dmg $\downarrow$ 2019/02/12 01:44:04 pm 59.91 MB $\downarrow$ QNAPQsyncClientUbuntux64-1.0.1.1213.deb 2 2 2019/02/12 01:44:17 pm 58.35 MB $\downarrow$ 2 QNAPQsyncClientUbuntux86-1.0.1.1213.deb 2019/02/12 01:40:24 pm 58.74 MB QNAPQsyncClientWindows-4.3.2.1214.exe $\downarrow$ 2

- Click on or copy and paste the following link into your browser: <u>http://wetdrive.us:8080/share.cgi?ssid=0V33ytw</u>
- 2. Under Qsync, click the download button for your OS.
- 3. Install the application on your device

### Launch Qsync

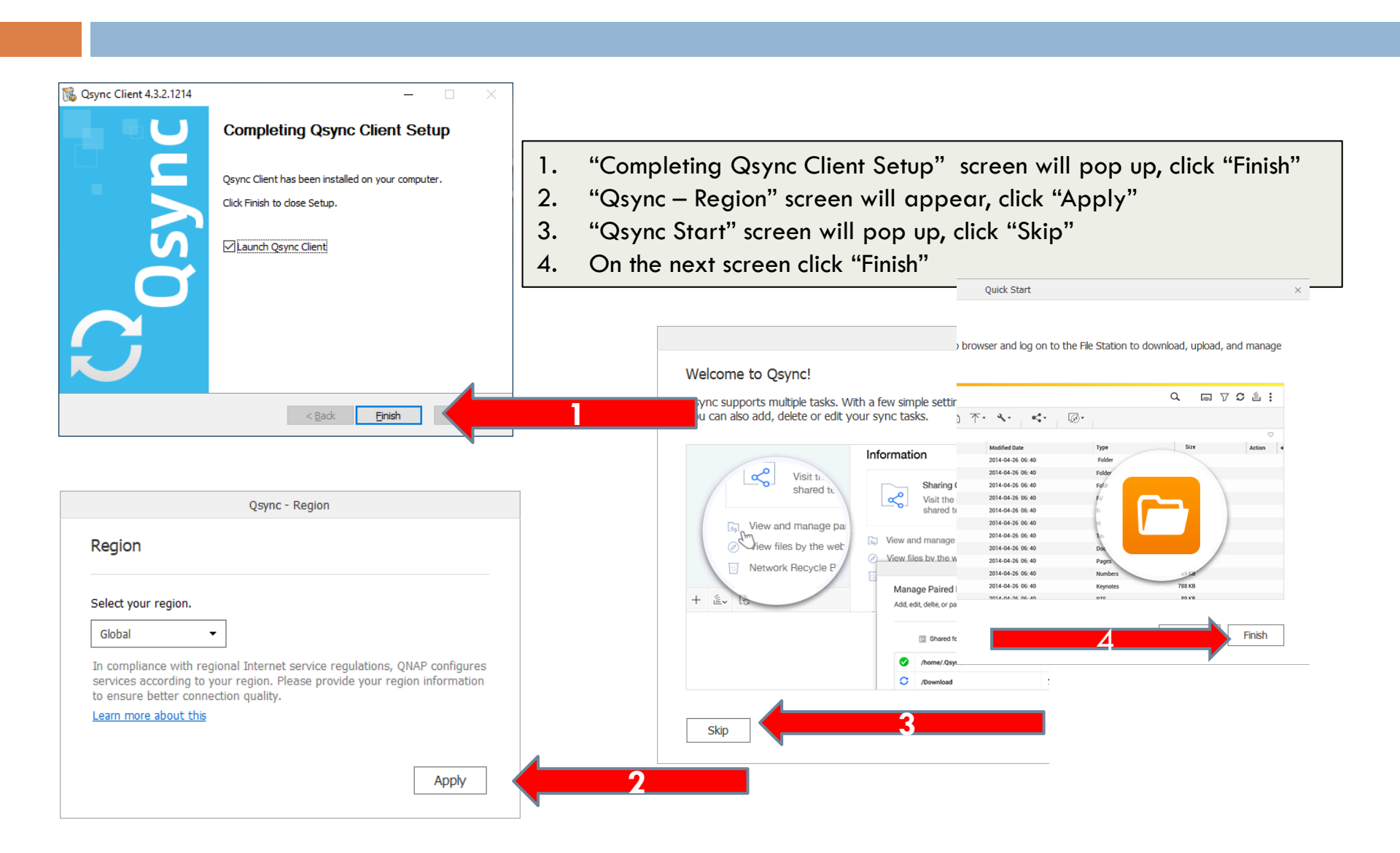

# Synchronization; adding a NAS for synchronization.

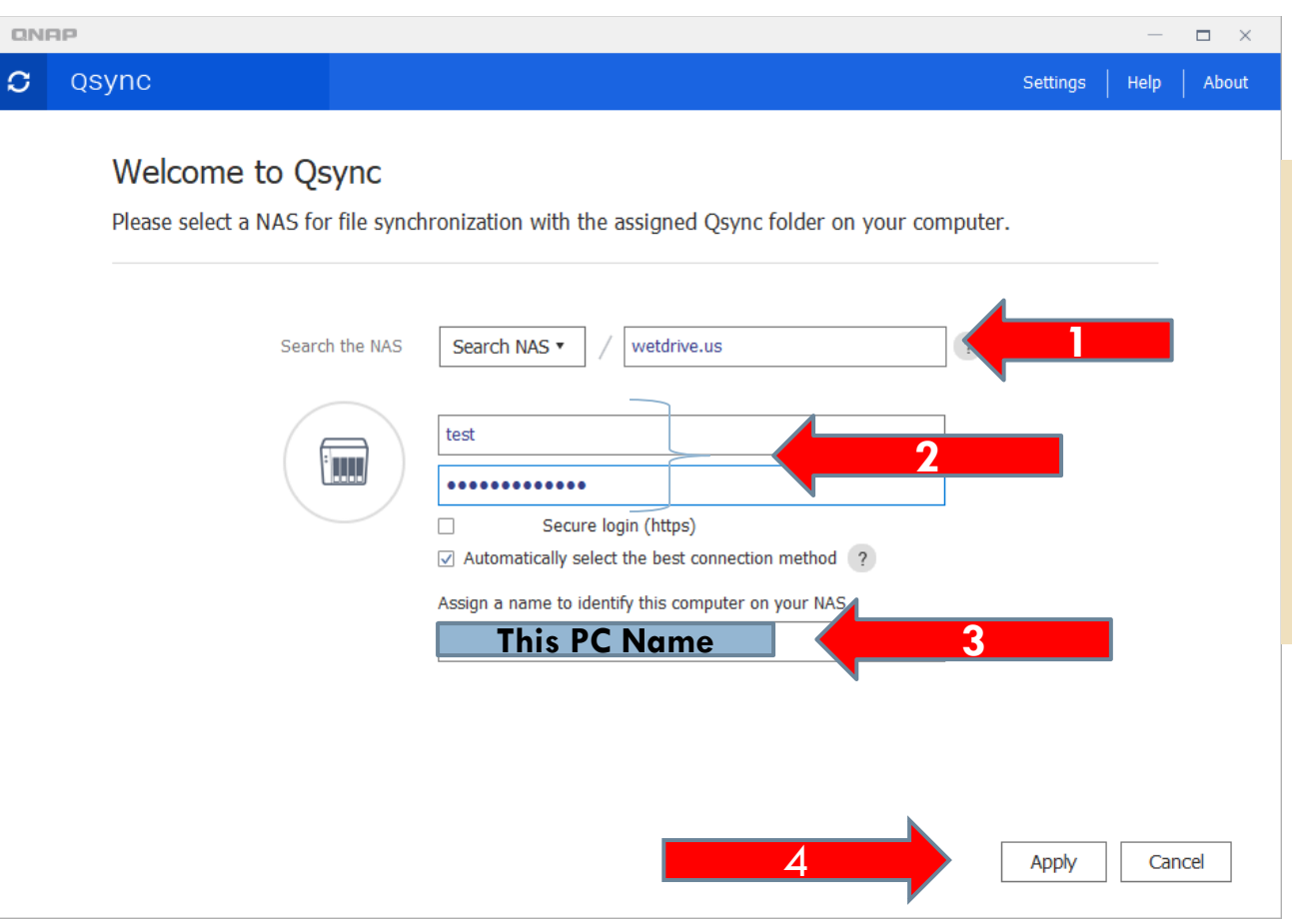

- In the open box next to "Search NAS" type wetdrive.us
- 2. Enter Username and Password
- 3. Give your PC unique name.
- 4. Click Apply

### Sync Files and/or Folders

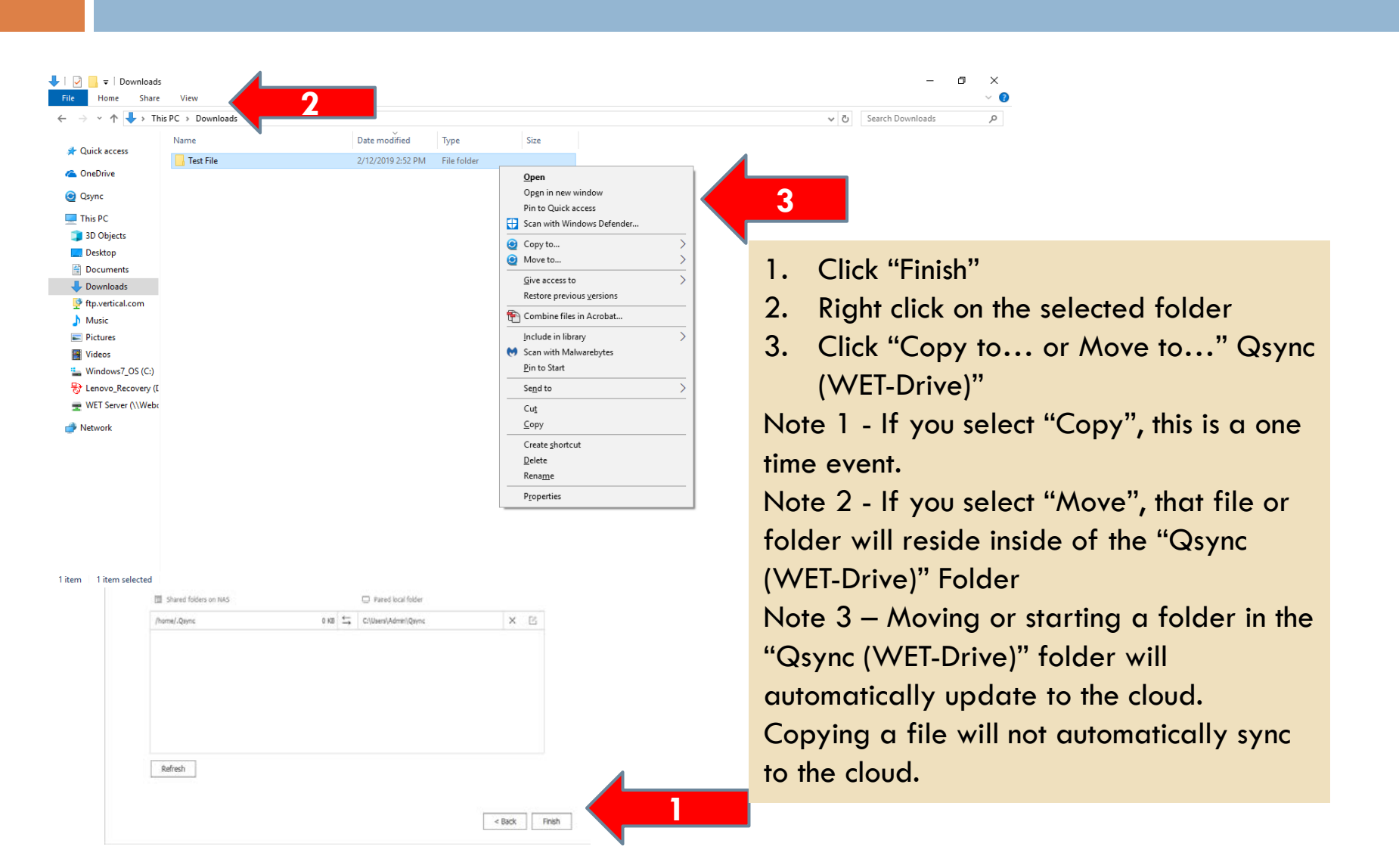

### For Additional Questions Contact Us

Having Trouble??? Visit our Technical Support Center <u>http://www.helpdesk.witsendtechnology.com/</u>